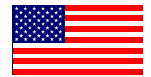

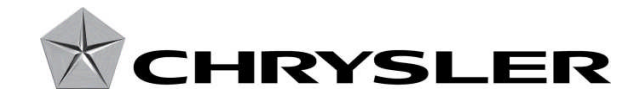

Dealer Service Instructions for:

November 2013

# Customer Satisfaction Notification N55 Forward Collision Warning

Effective immediately, all repairs on involved vehicles are to be performed according to this notification. Service Bulletin 08-076-13 is no longer applicable for the involved vehicles only. Those vehicles that have already had this repair performed, as determined by our warranty records, have been excluded from this notification.

# Models

#### 2014 (WK) Jeep<sub>®</sub> Grand Cherokee

*NOTE:* This notification applies only to the above vehicles equipped with Adaptive Cruise Control (sales code NH3) and Forward Collision Warning (sales code LSR) built from July 23, 2013 through August 26, 2013 (MDH 072303 through 082612).

**IMPORTANT:** Some of the involved vehicles may be in dealer new vehicle inventory. Dealers should complete this repair on these vehicles before retail delivery. Dealers should also perform this repair on vehicles in for service. Involved vehicles can be determined by using the VIP inquiry process.

# Subject

The Adaptive Cruise Control Module (ACCM) on about 3,200 of the above vehicles may have been built with a calibration error, which could affect proper operation of the forward collision warning function.

# Repair

The ACCM must be reprogrammed (flashed) with the correct software.

# **Customer Satisfaction Notification N55 – Forward Collision Warning** Page 2

# **Parts Information**

No parts are required to perform this service procedure.

# **Special Tools**

### The following special tools are required to perform this repair:

- > NPN
- wiTECH VCI Pod Kit
- ➢ NPN Laptop Computer
- ▹ NPN wiTECH Software

#### **Customer Satisfaction Notification N55 – Forward Collision Warning** Page 3

**Service Procedure** 

NOTE: wiTECH must be used to perform this recall. This procedure must be performed with software release level 14.01 or higher. If the reprogramming flash for the ACCM is aborted or interrupted, repeat the procedure.

### A. Reprogram the Adaptive Cruise Control Module:

1. Open the hood. Install a battery charger and verify that the charging rate provides 13.0 to 13.5 volts. Do not allow the charger to time out during the flash process. Set the battery charger timer (if so equipped) to continuous charge.

NOTE: Use an accurate stand-alone voltmeter. The battery charger volt meter may not be sufficiently accurate. Voltages outside of the specified range will cause an unsuccessful flash. If voltage reading is too high, apply an electrical load by activating the park or headlamps and/or HVAC blower motor to lower the voltage.

- 2. Connect the wiTECH VCI pod to the vehicle data link connector located to the right of the hood release lever.
- 3. Place the ignition in the "**RUN**" position.
- 4. Open the wiTECH Diagnostic application.
- 5. Starting at the "Select Tool" screen, highlight the row/tool for the wiPOD device you are using. Then select "**Next**" at bottom right side of the screen.
- 6. Enter your "User id" and "Password", then select "Finish" at the bottom of the screen.
- 7. From the "Vehicle View" screen, click on the "ACCM" icon.
- From the "ACCM View" screen select the "Flash" tab, compare the "Current ECU Flash Number" with the "New Part Number" listed on the "sort table". If the "Current ECU Flash Number" is the same as the "New Part Number" continue to Step 12. If the part numbers are not the same, continue with Step 9.
- 9. With the cursor over the desired flash file, click the small green arrow button on the right side of the screen.
- 10. From the "Flash Tab" screen follow the wiTECH screen instructions to complete the flash.
- 11. Verify that all Diagnostic Trouble Codes (DTC's) have been cleared.
- 12. Turn the ignition to the "**OFF**" position and remove the wiTECH VCI pod and battery charger from the vehicle.

#### **Completion Reporting and Reimbursement**

Claims for vehicles that have been serviced must be submitted on the DealerCONNECT Claim Entry Screen located on the Service tab. Claims submitted will be used by Chrysler to record Customer Satisfaction Notification service completions and provide dealer payments.

Use one of the following labor operation numbers and time allowances:

|                                  | Labor Operation<br><u>Number</u> | Time<br><u>Allowance</u> |
|----------------------------------|----------------------------------|--------------------------|
| ACCM Update Previously Performed | 08-N5-51-81                      | 0.2 hours                |
| Reprogram ACCM                   | 08-N5-51-82                      | 0.2 hours                |

Add the cost of the parts package plus applicable dealer allowance to your claim.

NOTE: See the Warranty Administration Manual, Recall Claim Processing Section, for complete claim processing instructions.

### **Dealer Notification**

To view this notification on DealerCONNECT, select "Global Recall System" on the Service tab, then click on the description of this notification.

#### **Owner Notification and Service Scheduling**

All involved vehicle owners known to Chrysler are being notified of the service requirement by mail. They are requested to schedule appointments for this service with their dealers. A generic copy of the owner letter is attached.

Enclosed with each owner letter is an Owner Notification postcard to allow owners to update our records if applicable.

# Vehicle Lists, Global Recall System, VIP and Dealer Follow Up

All involved vehicles have been entered into the DealerCONNECT Global Recall System (GRS) and Vehicle Information Plus (VIP) for dealer inquiry as needed.

GRS provides involved dealers with an <u>updated</u> VIN list of <u>their incomplete</u> vehicles. The owner's name, address and phone number are listed if known. Completed vehicles are removed from GRS within several days of repair claim submission.

To use this system, click on the "Service" tab and then click on "Global Recall System." Your dealer's VIN list for each recall displayed can be sorted by: those vehicles that were unsold at recall launch, those with a phone number, city, zip code, or VIN sequence.

**Dealers should perform this repair on all unsold vehicles** <u>*before*</u> retail **delivery.** Dealers should also use the VIN list to follow up with all owners to schedule appointments for this repair.

VIN lists may contain confidential, restricted owner name and address information that was obtained from the Department of Motor Vehicles of various states. Use of this information is permitted for this notification only and is strictly prohibited from all other use.

### Additional Information

If you have any questions or need assistance in completing this action, please contact your Service and Parts District Manager.

Customer Service / Field Operations Chrysler Group LLC

# **CUSTOMER SATISFACTION NOTIFICATION** Forward Collision Warning

N55

This notice applies to your vehicle (VIN: xxxxxxxxxxxxxx).

Dear: (Name)

At Chrysler Group LLC, you can be assured that we are changing the way we look at quality. To prove our commitment to quality, the company is investing in and prioritizing improvements for every vehicle that we build. As part of that commitment, we are also targeting existing vehicles on the road today and contacting our customers to provide these quality improvements, at no charge, that will help to improve your ownership satisfaction.

We are recommending the following improvements be performed on some 2014 model year Jeep<sub>®</sub> Grand Cherokee vehicles equipped with Adaptive Cruise Control and Forward Collision Warning.

| Recommended<br>Service:      | The Adaptive Cruise Control Module (ACCM) on your vehicle may have been<br>built with a calibration error, which could affect proper operation of the<br>forward collision warning function.                                                                                                    |
|------------------------------|----------------------------------------------------------------------------------------------------|
| What your dealer<br>will do: | <b>Chrysler will service your vehicle free of charge (parts and labor).</b> To do this, your dealer will reprogram the ACCM with the correct software. The work will take about <sup>1</sup> / <sub>2</sub> hour to complete. We recommend that you make an appointment with your dealer to minimize your inconvenience.                                                                                          |
| What you should<br>do:       | Simply <b>contact your Chrysler, Jeep, or Dodge dealer,</b> at your convenience, to schedule a service appointment. Your dealer will collect the necessary information to ensure that the appropriate parts are available so your service can be completed in a timely manner. Although not required, we recommend bringing this letter with you to your dealer, when you bring your vehicle in for this service. |

If you need help: Please contact the Chrysler Customer Assistance Center at 1-800-853-1403.

If you have already experienced this condition and have paid to have it repaired, please send your original receipts and/or other adequate proof of payment to the following address for reimbursement: Chrysler Customer Assistance, P.O. Box 21-8007, Auburn Hills, MI 48321-8007, Attention: Reimbursement. Once we receive and verify the required documents, reimbursement will be sent to you within 60 days.

We apologize for any inconvenience this service may cause to your schedule. Moving forward we are committed to providing our customers with world class quality products, ensuring that you have a positive dealership experience and following up on any issues and concerns that you may have in a timely manner through our Customer Assistance Center.

Sincerely, Customer Service / Field Operations Chrysler Group LLC